# 使用ISE和Catalyst 9800無線LAN控制器配置動態 VLAN分配

# 目錄

簡介 需求 採用元件 背景資訊 使用RADIUS伺服器進行動態VLAN指派 設定 網路圖表 配置步驟 Cisco ISE配置 步驟1.將Catalyst WLC配置為Cisco ISE伺服器上的AAA客戶端 步驟2.在Cisco ISE上配置內部使用者 步驟3.設定用於動態VLAN分配的RADIUS(IETF)屬性 為多個VLAN配置交換機 Catalyst 9800 WLC組態 步驟1.使用驗證伺服器的詳細資訊設定WLC 步驟2.配置VLAN 步驟3.配置WLAN(SSID) 步驟4.配置策略配置檔案 步驟5.配置策略標籤 步驟6.為AP分配策略標籤 驗證 疑難排解

<u>相關資訊</u>

# 簡介

本檔案介紹動態VLAN分配的概念,以及如何設定Catalyst 9800無線LAN控制器(WLC)和思科身分識 別服務引擎(ISE)以分配無線LAN(WLAN),以便為無線使用者端完成此操作。

# 需求

思科建議您瞭解以下主題:

- •具有WLC和輕量型存取點(LAP)的基本知識。
- •具有AAA伺服器的功能知識,例如ISE。
- 全面瞭解無線網路和無線安全問題。
- •具有動態VLAN分配方面的功能知識。
- 具備無線接入點(CAPWAP)的控制和調配基礎知識。

## 採用元件

本文中的資訊係根據以下軟體和硬體版本:

- •執行韌體版本16.12.4a的Cisco Catalyst 9800 WLC(Catalyst 9800-CL)。
- •本地模式下的Cisco 2800系列LAP。
- 本機Windows 10請求方。
- •思科身分識別服務引擎(ISE),執行版本2.7。
- Cisco 3850系列交換器(執行韌體版本16.9.6)。

本文中的資訊是根據特定實驗室環境內的裝置所建立。文中使用到的所有裝置皆從已清除(預設))的組態來啟動。如果您的網路運作中,請確保您瞭解任何指令可能造成的影響。

# 背景資訊

#### 使用RADIUS伺服器進行動態VLAN指派

在大多數無線區域網路(WLAN)系統中,每個WLAN都有一個靜態原則,適用於與服務組識別碼 (SSID)相關聯的所有使用者端。 此方法雖然功能強大,但也有侷限性,因為它要求客戶端與不同的 SSID關聯以繼承不同的QoS和安全策略。

但是,Cisco WLAN解決方案支援身份網路。這允許網路通告單個SSID並允許特定使用者基於使用 者憑證繼承不同的QoS或安全策略。

動態VLAN分配是一種功能,可根據使用者提供的憑證將無線使用者置於特定VLAN中。將使用者分 配到特定VLAN的任務由RADIUS身份驗證伺服器(例如Cisco ISE)處理。例如,這可用於允許無 線主機在園區網路中移動時保持在同一個VLAN上。

因此,當使用者端嘗試與在控制器上註冊的LAP相關聯時,WLC會將使用者的憑證傳遞到 RADIUS伺服器以進行驗證。驗證成功後,RADIUS伺服器會將某些Internet工程工作小組(IETF)屬 性傳遞給使用者。這些RADIUS屬性決定必須分配給無線客戶端的VLAN ID。客戶端的SSID並不重 要,因為系統始終為使用者分配此預先確定的VLAN ID。

用於VLAN ID分配的RADIUS使用者屬性包括:

- IETF 64(隧道型別) 將其設定為VLAN。
- IETF 65(隧道介質型別) 將其設定為802。
- IETF 81(隧道專用組ID) 將其設定為VLAN ID。

VLAN ID為12位,取值範圍為1到4094(含1和4094)。由於Tunnel-Private-Group-ID屬於字串型別 (如<u>RFC2868</u>中定義用於IEEE 802.1X),因此VLAN ID整數值被編碼為字串。傳送這些隧道屬性時 ,需要在Tag欄位中輸入它們。

# 設定

本節提供用於設定本文件中所述功能的資訊。

#### 網路圖表

本檔案會使用以下網路設定:

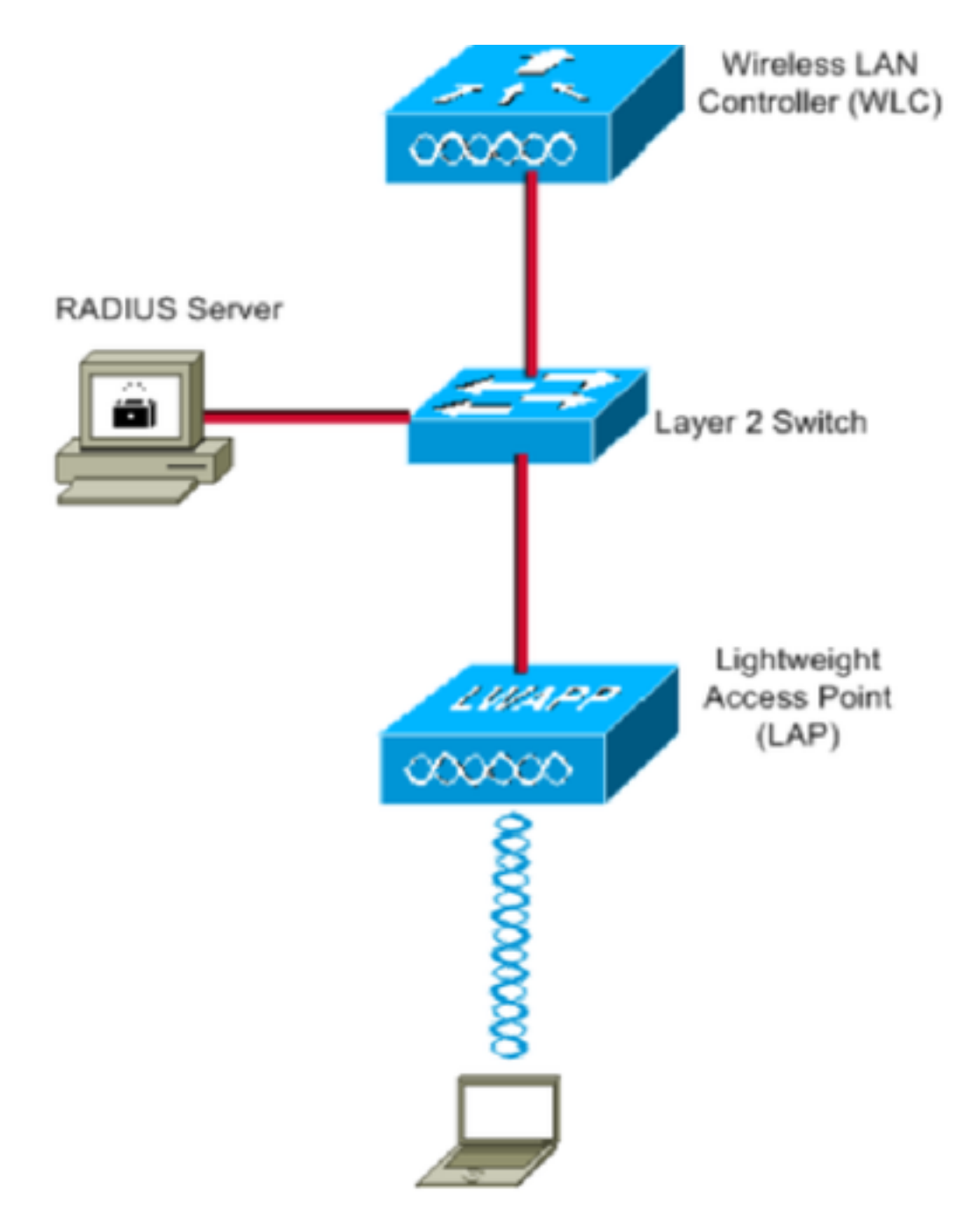

以下是此圖中所用元件的配置詳細資訊:

- •思科ISE(RADIUS)伺服器的IP地址為10.10.1.24。
- •WLC的管理介面地址為10.10.1.17。
- •控制器上的內部DHCP伺服器用於將IP地址分配給無線客戶端。
- •本文使用搭載PEAP的802.1x作為安全機制。
- 整個配置中都使用VLAN102。使用者名稱jonathga-102配置為由RADIUS伺服器置於 VLAN102中。

### 配置步驟

#### 此配置分為三類:

- Cisco ISE配置。
- 為交換機配置多個VLAN。
- Catalyst 9800 WLC組態。

## Cisco ISE配置

此配置需要執行以下步驟:

- 將Catalyst WLC配置為Cisco ISE伺服器上的AAA客戶端。
- 在Cisco ISE上配置內部使用者。
- 配置用於思科ISE上的動態VLAN分配的RADIUS(IETF)屬性。

#### 步驟1.將Catalyst WLC配置為Cisco ISE伺服器上的AAA客戶端

以下過程說明如何將WLC新增為ISE伺服器上的AAA客戶端,以便WLC可以將使用者憑證傳遞到 ISE。

請完成以下步驟:

1. 從ISE GUI導航至 Administration > Network Resources > Network Devices並選擇 Add.

2. 使用WLC管理IP地址和WLC與ISE之間的RADIUS共用金鑰完成配置,如下圖所示:

| cisco   | Ident    | ity Serv   | ices Engine    | Home       | <ul> <li>Context</li> </ul> | Visibility                                                           | <ul> <li>Operations</li> </ul>           | Policy                       | <b>→</b> Adm                    | ninistration   | Work Centers     |             |
|---------|----------|------------|----------------|------------|-----------------------------|----------------------------------------------------------------------|------------------------------------------|------------------------------|---------------------------------|----------------|------------------|-------------|
| System  | stem     | Identi     | ty Management  | - Networ   | k Resources                 | Device P                                                             | ortal Managemen                          | t pxGrid S                   | Services                        | Feed Servic    | e Fhreat Centric | NAC         |
| + Ne    | twork D  | evices     | Network Device | Groups     | Network Devi                | ce Profiles                                                          | External RADIUS                          | Servers                      | RADIUS                          | Server Sequenc | es NAC Managers  | External MD |
|         |          |            | (              | 3<br>Netwo | ork Devices Lis             | t > New Net                                                          | work Device                              |                              |                                 |                |                  |             |
| Networ  | 'k Devic | es         |                | Netv       | vork Device                 | 25                                                                   |                                          |                              |                                 |                |                  |             |
| Default | t Device | 9          |                |            |                             | * N                                                                  | ame WLC-C980                             | 0-CL                         |                                 |                |                  |             |
| Device  | Securi   | ty Setting | ļs             |            |                             | Descrip                                                              | otion vWLC-980                           | 0                            |                                 |                |                  |             |
|         |          |            |                |            | IP Address                  | . <b>↓</b> *I                                                        | P: 10.10.1.17                            |                              |                                 |                | / 32             |             |
|         |          |            |                |            | * Network Dev               | * Device Pr<br>Model N<br>Software Ver<br>ice Group<br>All Locations | ofile dist Cisco<br>ame<br>sion<br>S S S | ▼ ⊕<br>▼<br>▼<br>et To Defau | lt                              |                |                  |             |
|         |          |            |                |            | IPSEC [<br>Device Type [    | No<br>WLC                                                            | <ul><li>⊘ S</li><li>⊘ S</li></ul>        | et To Defau<br>et To Defau   | lt                              |                |                  |             |
|         |          |            |                | 2          | ✓ RADIUS A<br>RADIUS        | uthentication                                                        | Settings<br>s<br>Use Sec                 | P<br>* Shared<br>ond Shared  | rotocol<br>Secret [<br>Secret ] | RADIUS         | Show             | V           |
|         |          |            |                |            |                             |                                                                      |                                          | Co                           | A Port                          | 1700           | Set 7            | Fo Default  |

#### 步驟2.在Cisco ISE上配置內部使用者

此過程說明如何在Cisco ISE的內部使用者資料庫上新增使用者。

請完成以下步驟:

- 1. 從ISE GUI導航至 Administration > Identity Management > Identities 並選擇 Add.
- 2. 使用使用者名稱、密碼和使用者組完成配置,如下圖所示:

| cisco        | Ident   | ity Servi | ices Engi | ine          | Home    | Context Visi                       | bility )      | Operations     | Policy | <b>→</b> Adm | ninistration | • Work Centers   |                       |
|--------------|---------|-----------|-----------|--------------|---------|------------------------------------|---------------|----------------|--------|--------------|--------------|------------------|-----------------------|
| ► Sys        | stem    | ◄ Identi  | ty Manage | ement        | Netwo   | ork Resources                      | Device Po     | tal Management | pxGrid | Services     | Feed Serv    | ice 🔹 🕨 Threat ( | Centric NAC           |
| <b>▼</b> Ide | ntities | Group     | s Exter   | nal Identity | y Sourc | ces Identity Source                | ce Sequend    | es • Settings  | ;      |              |              |                  |                       |
|              |         |           |           | 0            | Netv    | work Access Users I                | list > New    | Network Access | User   |              |              |                  |                       |
| Users        |         |           |           |              | -       | Network Access                     | User          |                |        |              |              |                  |                       |
| Latest       | Manual  | Network   | Scan Res  | ults         | *       | * Name jonathga-                   | 102           |                |        |              |              |                  |                       |
|              |         |           |           |              |         | Status 🔽 Enab                      | led 👻         |                |        |              |              |                  |                       |
|              |         |           |           |              |         | Email                              |               |                |        |              |              |                  |                       |
|              |         |           |           |              |         |                                    |               |                |        |              |              |                  |                       |
|              |         |           |           |              | •       | Passwords                          |               |                |        |              |              |                  |                       |
|              |         |           |           |              | _       | Password Type:                     | Internal U    | sers           | •      |              |              | _                |                       |
|              |         |           |           |              | - Г     |                                    | Password      |                |        | Re-Enter     | Password     |                  |                       |
|              |         |           |           |              |         | * Login Password                   | •••••         |                |        | •••••        |              |                  | Generate Password (   |
|              |         |           |           |              |         | Enable Password                    | •••••         |                |        | •••••        | •            |                  | Generate Password (i) |
|              |         |           |           |              |         |                                    |               |                |        |              |              |                  |                       |
|              |         |           |           |              | •       | <ul> <li>User Informati</li> </ul> | ion           |                |        |              |              |                  |                       |
|              |         |           |           |              |         | First Name                         |               |                |        |              |              |                  |                       |
|              |         |           |           |              |         | Last Name                          |               |                |        |              |              |                  |                       |
|              |         |           |           |              |         | Account Ontions                    |               |                |        |              |              |                  |                       |
|              |         |           |           |              |         | Account options                    |               |                |        |              |              |                  |                       |
|              |         |           |           |              |         |                                    | Descriptio    | n              |        |              |              |                  |                       |
|              |         |           |           |              |         | Change password                    | on next log   | in 🗆           |        |              |              |                  |                       |
|              |         |           |           |              |         | Account Disab                      | le Policy     |                |        |              |              |                  |                       |
|              |         |           |           |              |         |                                    |               |                |        |              | 6            |                  |                       |
|              |         |           |           |              |         | Disable accou                      | int it date e | xceeds 2021-0  | )5-18  |              | (уууу-       | ·mm-aa)          |                       |
|              |         |           |           |              | V       | • User Groups                      |               |                |        |              |              |                  |                       |
|              |         |           |           |              |         | VLAN102                            |               | <b>O</b> — 4   | F      |              |              |                  |                       |
|              |         |           |           |              |         |                                    |               |                |        |              |              |                  |                       |
|              |         |           |           |              | S       | Submit Cancel                      |               |                |        |              |              |                  |                       |

步驟3.設定用於動態VLAN分配的RADIUS(IETF)屬性

以下步驟說明如何為無線使用者建立授權配置檔案和身份驗證策略。

請完成以下步驟:

- 1. 從ISE GUI導航至 Policy > Policy Elements > Results > Authorization > Authorization profiles 並選擇 Add 建 立新配置檔案。
- 2. 使用相應組的VLAN資訊完成授權配置檔案配置。此圖顯示 jonathga-VLAN-102 組配置設定。

| cisco  | Identit    | y Services Engi | ne Hom       | e 🔸 Context Vi                                                 | sibility                     | Operations       | ▼ Policy | Administration | Work Centers |   |
|--------|------------|-----------------|--------------|----------------------------------------------------------------|------------------------------|------------------|----------|----------------|--------------|---|
| Polic  | cy Sets    | Profiling Post  | ure Client P | rovisioning <b>•</b> Pol                                       | icy Elemen                   | ts               |          |                |              |   |
| Dicti  | onaries    | Conditions      | Results      |                                                                |                              |                  |          |                |              |   |
|        |            |                 | O Au         | thorization Profiles                                           | > jonathga                   | -VLAN-102        |          |                |              |   |
| Aut    | henticati  | on              | A            | ithorization Pr                                                | ofile                        |                  |          |                |              |   |
| ▼ Aut  | horizatio  | n               |              | * N                                                            | lame jon                     | athga-VLAN-102   |          | ]              |              |   |
| Aut    | thorizatio | n Profiles      |              | Descri                                                         | ption Dy                     | namic-Vlan-Asign | ment     | •              |              |   |
| Do     | wnloadab   | le ACLs         |              | Access                                                         | Type ACC                     | CESS_ACCEPT      | ¥.       |                |              |   |
| ♦ Prof | filing     |                 | 1            | Vetwork Device Pro                                             | file date                    | Cisco 💌 🕀        |          |                |              |   |
| Pos    | ture       |                 |              | Service Tem                                                    | plate 🗌                      |                  |          |                |              |   |
| ♦ Clie | nt Provis  | sioning         |              | Track Move                                                     | ment 🗌 (j                    | D                |          |                |              |   |
|        |            |                 |              | Passive Identity Tra                                           | cking 🗌 (j                   | D                |          |                |              |   |
|        |            |                 |              |                                                                |                              |                  |          |                |              |   |
|        |            |                 | _            |                                                                |                              |                  |          |                |              |   |
|        |            |                 |              | Common Task                                                    | 5                            |                  |          |                |              |   |
|        |            |                 |              | O DACL Name                                                    |                              |                  |          |                |              |   |
|        |            |                 |              | ACL (Filter-ID                                                 | )                            |                  |          |                |              |   |
|        |            |                 | _            | Security Group                                                 | )                            |                  |          |                |              | _ |
|        |            |                 |              | VLAN                                                           |                              | T                | ag ID 1  | Edit Tag       | ID/Name 102  |   |
|        |            |                 |              |                                                                |                              |                  |          |                |              |   |
|        |            |                 |              | Advanced Attr                                                  | ibutes Se                    | ttings           |          |                |              |   |
|        |            |                 |              | Select an item                                                 |                              | =                |          | 0              | - +          |   |
|        |            |                 |              |                                                                |                              |                  |          |                |              |   |
|        |            |                 | _            |                                                                | .1                           |                  |          |                |              |   |
|        |            |                 |              | Attributes Det                                                 | ails<br>ESS ACCER            | ग                |          |                |              |   |
|        |            |                 |              | Tunnel-Private-Grou<br>Tunnel-Type = 1:13<br>Tunnel-Medium-Typ | up-ID = 1:1<br>3<br>be = 1:6 | .02              |          |                |              |   |
|        |            |                 |              | iave Reset                                                     |                              |                  |          |                |              |   |

配置授權配置檔案後,需要為無線使用者建立身份驗證策略。您可以使用新的 Custom 策略或修改 Default 策略集。在此示例中,建立自定義配置檔案。

3. 導航至 Policy > Policy Sets 並選擇 Add 如圖所示建立新策略:

| cisco    | Identity    | Services Engine   | Home             | Context Visibility  | <ul> <li>Operations</li> </ul> | ▼Policy   | Administration                   | Work Centers     |                           |             | Q          | •       | o o  |          |
|----------|-------------|-------------------|------------------|---------------------|--------------------------------|-----------|----------------------------------|------------------|---------------------------|-------------|------------|---------|------|----------|
| Policy   | Sets F      | Profiling Posture | Client Provision | ning 		 Policy Elem | ents                           |           |                                  |                  |                           |             |            |         |      |          |
|          |             |                   |                  |                     |                                |           |                                  |                  |                           |             |            |         |      |          |
| Policy   | / Sets      |                   |                  |                     |                                |           |                                  |                  |                           |             | ſ          | Reset   | Save |          |
| +        | Statu       | s Policy Set Nan  | ne               | Description         |                                | Condition | าร                               |                  | Allowed Protocols / Serve | er Sequence | Hits       | Actions | View | ,        |
| Searc    | h           |                   |                  |                     |                                |           |                                  |                  |                           |             |            |         |      |          |
| 1        | $\odot$     | Jonathga-Policy   |                  | Dynamic-Vlan-As     | signment                       | ₽ D       | EVICE-Device Type EC<br>/pes#WLC | QUALS All Device | Default Network Access    | × • +       |            | ٥       | >    |          |
|          |             |                   |                  |                     |                                |           |                                  |                  |                           |             |            |         |      |          |
| ✓ Auther | ntication P | olicy (2)         |                  |                     |                                |           |                                  |                  |                           |             |            |         |      |          |
| (+)      | Status      | Rule Name         | Condit           | tions               |                                |           |                                  |                  |                           | Use         |            |         |      |          |
| Search   |             |                   |                  |                     |                                |           |                                  |                  |                           |             |            |         |      |          |
|          |             |                   |                  |                     |                                |           |                                  |                  |                           | Inte        | mal Users  |         | * *  |          |
|          | 0           | wireless-dot1x    |                  | Wireless_802.1X     |                                |           |                                  |                  |                           | >           | Options    |         |      | -        |
|          |             |                   |                  |                     |                                |           |                                  |                  |                           |             |            |         |      |          |
|          | $\odot$     | Default           |                  |                     |                                |           |                                  |                  |                           | AIL         | User_ID_St | tores   | * *  | <u> </u> |
|          |             |                   |                  |                     |                                |           |                                  |                  |                           | >           | Options    |         |      |          |

#### 現在,您需要為使用者建立授權策略,以便根據組成員資格分配各自的授權配置檔案。

5. 開啟 Authorization policy 分節並建立策略以滿足此要求,如下圖所示:

| (+)    |        |           |         |                                                                | Résults             |                      |      |         |
|--------|--------|-----------|---------|----------------------------------------------------------------|---------------------|----------------------|------|---------|
|        | Status | Rule Name | Conditi | ns                                                             | Profiles            | Security Groups      | Hits | Actions |
| Search |        |           |         |                                                                |                     |                      |      |         |
|        | ~      |           |         | InternalUser-IdentityGroup EQUALS User Identity Groups:VLAN102 |                     |                      |      | -       |
|        | 0      | VLAN-102  | AND     | Wireless_802.1X                                                | × jonathga-VLAN-102 | Select from list     | 0    | *       |
|        |        |           |         | InternalUser-IdentityGroup EQUALS User Identity Groups:VLAN105 |                     |                      |      |         |
|        | ۲      | VLAN-105  | AND     | Wireless_802.1X                                                | × jonathga-VLAN-105 | Select from list     | 0    | ¢       |
|        | 0      | Default   |         |                                                                | * DenyAccess +      | Select from list - + | 0    | ٥       |
|        |        |           |         |                                                                |                     |                      |      |         |

## 為多個VLAN配置交換機

若要允許多個VLAN通過交換器,需要發出以下命令,以設定連線到控制器的交換器連線埠:

Switch(config-if) #switchport mode trunk

Switch(config-if) **#switchport trunk encapsulation dot1q** 

**附註**:預設情況下,大多數交換機允許通過中繼埠在該交換機上建立所有VLAN。如果有線網路連線到交換器,則此相同組態會套用到連線網路的交換器連線埠。這樣可啟用有線和無線網路中相同VLAN之間的通訊。

## Catalyst 9800 WLC組態

此配置需要執行以下步驟:

- 使用驗證伺服器的詳細資訊設定WLC。
- 配置VLAN。
- 配置WLAN(SSID)。
- 配置策略配置檔案。

- 配置策略標籤。
- •將策略標籤分配給AP。

#### 步驟1.使用驗證伺服器的詳細資訊設定WLC

必須設定WLC,才能與RADIUS伺服器通訊以驗證使用者端。

請完成以下步驟:

1. 從控制器GUI導航至 Configuration > Security > AAA > Servers / Groups > RADIUS > Servers > + Add 並輸入 RADIUS伺服器資訊,如下圖所示:

| Q Search Menu Items      | Authe        | ntication Authoriza | ation and Acco | unting     |                 |
|--------------------------|--------------|---------------------|----------------|------------|-----------------|
| 🚃 Dashboard              | <b>+</b> ^   | AA Wizard           |                |            |                 |
| Monitoring               | >            | AAA Method List     | Servers / (    | Groups     | AAA Advanced    |
| Real Configuration       | · •          | Add 🗱 Delete        |                |            |                 |
| () Administration        | > RAI        | NUS                 |                |            |                 |
| 💥 Troubleshootin         | g TAC        | CACS+               | Servers        | Server     | r Groups        |
|                          | LDA          | 10                  | Name           |            | - Address       |
| Create AAA Radius Server |              |                     |                |            | ×               |
| Name*                    | Cisco-ISE    | Support fo          | r CoA          | ENABLED    | i               |
| Server Address*          | 10.10.1.24   | CoA Serve           | er Key Type    | Clear Text | •               |
| PAC Key                  | 0            | CoA Serve           | er Key 👔       |            |                 |
| Кеу Туре                 | Clear Text 🔻 | Confirm Co          | oA Server Key  |            |                 |
| Key* (i)                 |              | Automate            | Tester         |            |                 |
| Confirm Key*             |              | ]                   |                |            |                 |
| Auth Port                | 1812         | ]                   |                |            |                 |
| Acct Port                | 1813         | ]                   |                |            |                 |
| Server Timeout (seconds) | 1-1000       | ]                   |                |            |                 |
| Retry Count              | 0-100        | ]                   |                |            |                 |
| Cancel                   |              |                     |                |            | Apply to Device |

2. 若要將RADIUS伺服器新增到RADIUS群組,請導覽至 Configuration > Security > AAA > Servers / Groups > RADIUS > Server Groups > + Add 如下圖所示:

# Create AAA Radius Server Group

| Name*                    | ISE-SERVER |           |                 |
|--------------------------|------------|-----------|-----------------|
| Group Type               | RADIUS     |           |                 |
| MAC-Delimiter            | none 🔻     |           |                 |
| MAC-Filtering            | none 🔻     |           |                 |
| Dead-Time (mins)         | 5          |           |                 |
| Load Balance             | DISABLED   |           |                 |
| Source Interface VLAN ID | none 🔻     |           |                 |
| Available Servers        | Assigne    | d Servers |                 |
| server-2019              | Cisco-ISE  | *         |                 |
| Cancel                   |            |           | Apply to Device |

3. 要建立身份驗證方法清單,請導航至 Configuration > Security > AAA > AAA Method List > Authentication > + Add 如下圖所示:

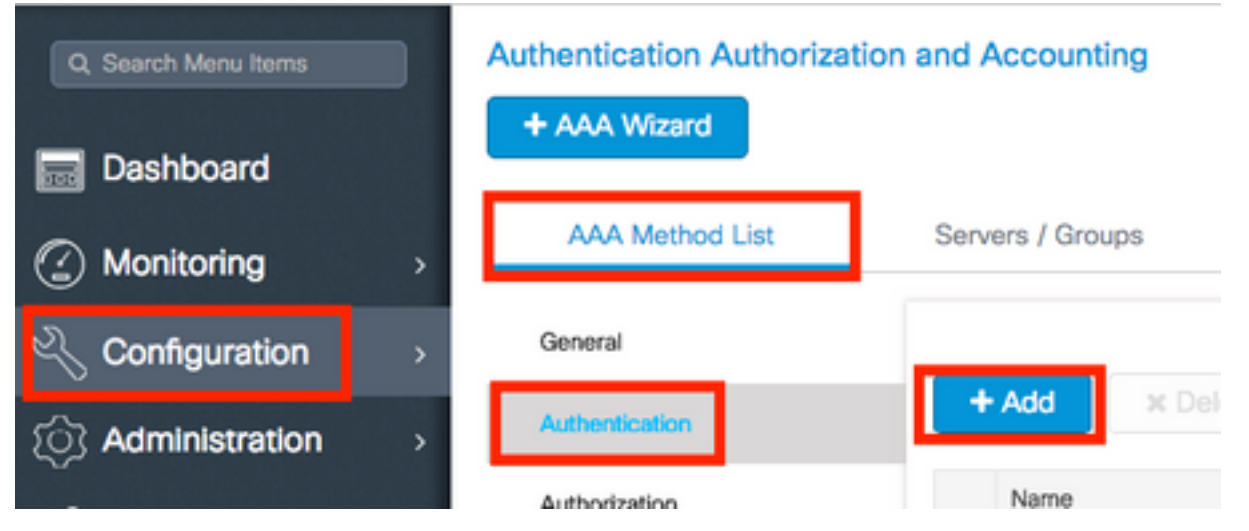

#### Quick Setup: AAA Authentication

| Method List Name*                                                                 | ISE-SERVER                                                                                                    |               |                 |
|-----------------------------------------------------------------------------------|----------------------------------------------------------------------------------------------------|---------------|-----------------|
| Туре*                                                                             | dot1x 🔻 🕻                                                                                                    |               |                 |
| Group Type                                                                        | group 🔻 i                                                                                                    |               |                 |
| Fallback to local                                                                 |                                                                                                    |               |                 |
| Available Server Groups                                                           | Assigned                                                                                                    | Server Groups |                 |
| radius  <br>ldap<br>tacacs+<br>radgrp_SykesLab<br>server2019<br>tacacgrp_SykesLab | > <li>ISE-SERVER </li> <li> </li> <li> </li> | *<br>*        | × ×             |
| Cancel                                                                            |                                                                                                    |               | Apply to Device |

#### 步驟2.配置VLAN

以下程式介紹如何在Catalyst 9800 WLC上設定VLAN。如本檔案前面所述,WLC中還必須存在 RADIUS伺服器的Tunnel-Private-Group ID屬性下指定的VLAN ID。

在本示例中,使用者jonathga-102是使用 Tunnel-Private-Group ID of 102 (VLAN =102) 在RADIUS伺服器上。

#### 1. 導航至 Configuration > Layer2 > VLAN > VLAN > + Add 如下圖所示: VLAN SVI VLAN VLAN Group Dashboard **....** + Add Monitoring × Delete ((\_\_\_\_\_) Configuration VLAN ID Name 1 defau Administration > 100 VLAN X Troubleshooting 210 VLAN 2602 VLAN

2. 輸入所需的資訊,如下圖所示:

| Create VLAN            |               |             | <u>^</u>              |
|------------------------|---------------|-------------|-----------------------|
| Create a single VLAN   |               |             |                       |
| VLAN ID*               | 102           |             |                       |
| Name                   |               |             | (i)                   |
| State                  | ACTIVATED     | )           |                       |
| IGMP Snooping          | DISAB         | LED         |                       |
| ARP Broadcast          | DISAB         | LED         |                       |
| Port Members           |               |             | Q. Search             |
|                        | Available (2) |             | Associated (0)        |
|                        | Gi1           | <b>&gt;</b> |                       |
|                        | Gi2           | >           |                       |
|                        |               |             |                       |
|                        |               |             | No Associated Members |
|                        |               |             | *                     |
| Create a range of VLAI | Ns            |             |                       |
| VLAN Range*            | -             | (Ex:5-)     | 7)                    |
|                        |               |             |                       |
| Cancel                 |               |             | Apply to Device       |

附註:如果不指定名稱,VLAN會自動分配名稱VLANXXXX,其中XXXX是VLAN ID。

對所有需要的VLAN重複步驟1和2,完成後可以繼續步驟3。

3. 驗證資料介面中是否允許VLAN。 如果正在使用埠通道,請導航至 Configuration > Interface > Logical > PortChannel name > General.如果您看到它配置為 Allowed VLAN = All 配置完畢。如果您看到 Allowed VLAN = VLANs IDs新增所需的VLAN,並在之後選擇 Update & Apply to Device.如果沒有使用埠通道,請導航至 Configuration > Interface > Ethernet > Interface Name > General.如果您看到它配置為 Allowed VLAN = All 配置完畢。如果您看到 Allowed VLAN = VLANs IDs新增所需的VLAN,並在之後選擇 Update & Apply to Device.

如果您使用全部或特定VLAN ID,此映像將顯示與介面設定相關的組態。

| General       | Advanced  |                                           |
|---------------|-----------|-------------------------------------------|
| Interface     |           | GigabitEthernet3                          |
| Description   |           | (1-200 Characters)                        |
| Admin Status  |           | UP                                        |
| Port Fast     |           | disable 🔹                                 |
| Enable Layer  | 3 Address | DISABLED                                  |
| Switchport Mo | ode       | trunk 🔹                                   |
| Allowed Vlan  |           | <ul> <li>All</li> <li>Vlan IDs</li> </ul> |
| Native Vlan   |           | •                                         |

.

| General Advanced       |                                      |
|------------------------|--------------------------------------|
| Interface              | GigabitEthernet1                     |
| Description            | (1-200 Characters)                   |
| Speed                  | 1000 🔻                               |
| Admin Status           | UP 💽                                 |
| Enable Layer 3 Address | DISABLED                             |
| Switchport Mode        | trunk 🔻                              |
| Allowed Vlan           | O All O Vlan IDs                     |
| Vlan IDs               | <b>551,102,105</b> (e.g. 1,2,4,6-10) |
| Native Vlan            | 551 🔻                                |

## 步驟3.配置WLAN(SSID)

以下程式說明如何在WLC中設定WLAN。

請完成以下步驟:

1. 以便建立WLAN。導航至 Configuration > Wireless > WLANs > + Add 並根據需要配置網路,如下圖所 示:

| Q Search Menu Items | WIRELESS NETWORKS |     |  |  |  |  |  |
|---------------------|-------------------|-----|--|--|--|--|--|
| Dashboard           | + Add X Delete    |     |  |  |  |  |  |
| Monitoring >        | Name              | ~ I |  |  |  |  |  |
|                     | wob-anch          |     |  |  |  |  |  |

2. 輸入WLAN資訊,如下圖所示:

| WLAN           |              |                |         | × |
|----------------|--------------|----------------|---------|---|
| neral Security | Advanced     |                |         |   |
| Profile Name*  | Dinamyc-VLAN | Radio Policy   | All     |   |
| SSID*          | Dinamyc-VLAN | Broadcast SSID | ENABLED |   |
| WLAN ID*       | 6            |                |         |   |
| Status         |              |                |         |   |
|                |              |                |         |   |

Cancel Apply to Device

3. 導航至 Security 頁籤並選擇所需的安全方法。在此例中,WPA2 + 802.1x(如圖所示):

| Add WLAN                   |              |                               | ×      |
|----------------------------|--------------|-------------------------------|--------|
| General                    | Security     | Advanced                      |        |
| Layer2                     | Layer3       | ААА                           |        |
| Layer 2 Security Mode      | WPA + WPA2 + | Fast Transition Adaptive Enab | •      |
| MAC Fibering               |              | Over the DS                   |        |
| Protected Management Frame |              | Reassociation Timeout 20      |        |
| PMF                        | Disabled •   |                               | - 1    |
| WPA Parameters             |              |                               |        |
| WPA Policy                 |              |                               |        |
| "D Cancel                  |              | Save & Apply to               | Device |

| Add WLAN        | د                                                 | t |
|-----------------|---------------------------------------------------|---|
| PMF             | Disabled •                                        |   |
| WPA Parameters  |                                                   |   |
|                 |                                                   |   |
| WPA Policy      |                                                   |   |
| WPA2 Policy     | $\checkmark$                                      |   |
| WPA2 Encryption | AES(CCMP128)<br>CCMP256<br>GCMP128<br>GCMP256<br> |   |
| Auth Key Mgmt   | 802.1x v                                          |   |
| ບ Cancel        | Save & Apply to Device                            |   |

# 自Security > AAA 頁籤,從中選擇在步驟3中建立的身份驗證方法 Configure the WLC with the Details of the Authentication Server 一節,如下圖所示:

| Ad | d WLAN   | I             |            |   |   |  | × |
|----|----------|---------------|------------|---|---|--|---|
| G  | eneral   | Security      | Advanced   |   |   |  |   |
| L  | ayer2.   | Layer3        | AAA        |   |   |  |   |
|    | Authenti | cation List   | ISE-SERVER | • | i |  |   |
|    | Local EA | P Authenticat | ion 🖸      |   |   |  |   |

Cancel

Apply to Device

#### 步驟4.配置策略配置檔案

以下程式說明如何在WLC中設定原則設定檔。

請完成以下步驟:

1. 導航至 Configuration > Tags & Profiles > Policy Profile 配置您的 default-policy-profile 或建立一個新檔案

| ,如圖所示:                      |                                               |                                                          |  |
|-----------------------------|-----------------------------------------------|----------------------------------------------------------|--|
| Q Search Menu Items         | Policy Profile                                |                                                          |  |
| Dashboard                   | + Add X Delete                                |                                                          |  |
| Monitoring >                | Policy Profile Name                           | <ul> <li>Description</li> </ul>                          |  |
| Configuration               | default-policy-profile                        | default policy profile                                   |  |
| O Administration →          |                                               | iems per page                                            |  |
|                             |                                               |                                                          |  |
| General Access              | Policies QOS and AVC                          | Mobility Advanced                                        |  |
| Confi                       | guring in enabled state will result in loss o | f connectivity for clients associated with this profile. |  |
| Name*                       | default-policy-profile                        | WLAN Switching Policy                                    |  |
| Description                 | default policy profile                        | Central Switching                                        |  |
| Status                      |                                               | Central Authentication                                   |  |
| Passive Client              | DISABLED                                      | Central DHCP                                             |  |
| Encrypted Traffic Analytics | DISABLED                                      | Central Association Enable                               |  |
| CTS Policy                  |                                               | Flex NAT/PAT                                             |  |
| Inline Tagging              |                                               |                                                          |  |
| SGACL Enforcement           |                                               |                                                          |  |
| Default SGT                 | 2-65519                                       |                                                          |  |

2. 從 Access Policies 頁籤指定無線客戶端在預設情況下連線到此WLAN時分配到的VLAN,如下圖 所示:

| Edit Policy Profile          |                      |          |                       |   |
|------------------------------|----------------------|----------|-----------------------|---|
| General Access Policies      | QOS and AVC          | Mobility | Advanced              |   |
| WLAN Local Profiling         |                      | WLA      | AN ACL                |   |
| HTTP TLV Caching             |                      | IPv4     | ACL Search or Select  | • |
| RADIUS Profiling             |                      | IPv6     | ACL Search or Select  | • |
| DHCP TLV Caching             |                      | URL      | Filters               |   |
| Local Subscriber Policy Name | Search or Select 🗸   | Pre A    | Auth Search or Select | - |
| VLAN                         |                      | Post     | Auth Search or Select |   |
| VLAN/VLAN Group              | VLAN2602             |          |                       |   |
| Multicast VLAN               | Enter Multicast VLAN |          |                       |   |

**附註**:在提供的示例中,RADIUS伺服器的任務是在身份驗證成功時將無線客戶端分配給特定 VLAN,因此策略配置檔案中配置的VLAN可以是黑洞VLAN,RADIUS伺服器會覆蓋此對映並 將通過該WLAN的使用者分配到RADIUS伺服器中user Tunnel-Group-Private-ID欄位中指定的 VLAN。

3. 從 Advance 頁籤, 啟用 Allow AAA Override 覈取方塊,以在RADIUS伺服器傳回將使用者端放在正確的VLAN上所需的屬性時覆寫WLC組態,如下圖所示:

| ieneral        | Access Policies | QOS and AVC          | Mobility | Advanced                  |                       |
|----------------|-----------------|----------------------|----------|---------------------------|-----------------------|
| VLAN Timeo     | ut              |                      |          | Fabric Profile            | Search or Select      |
| ession Timeo   | ut (sec)        | 1800                 |          | Umbrella<br>Parameter Map | Not Configured        |
| le Timeout (s  | ec)             | 300                  |          | mDNS Service<br>Policy    | default-mdns-servic 🔻 |
| le Threshold   | (bytes)         | 0                    | 1        |                           | Cle                   |
|                | -               |                      |          | WLAN Flex Policy          |                       |
| lient Exclusio | n Timeout (sec) | 60                   |          | VLAN Central Switch       | ning                  |
| HCP            |                 |                      |          | Split MAC ACL             | Search or Select      |
| V4 DHCP Re     | quired          |                      |          |                           |                       |
| HCP Server I   | D Addrose       | [                    | 7        | Air Time Fairness F       | Policies              |
| nor beivern    | Huuress         |                      | _        | 2.4 GHz Policy            | Search or Select 🔹    |
| w more >>>     |                 |                      |          |                           | Count ou Salary       |
| AA Policy      |                 |                      |          | 5 GHz Policy              | Search of Select      |
| Jlow AAA Ove   | erride          |                      |          |                           |                       |
| AC State       |                 |                      |          |                           |                       |
| olicy Name     |                 | default-aaa-policy x | •        |                           |                       |
|                |                 |                      |          |                           |                       |

#### 步驟5.配置策略標籤

以下步驟說明如何在WLC中設定原則標籤。

請完成以下步驟:

<u>1. 導航至 Configuration ></u> Tags & Profiles > Tags > Policy 並在需要時新增一個,如下圖所示:

| Q Search Menu Items |   | Manage Tags |                  |                |    |   |                    |
|---------------------|---|-------------|------------------|----------------|----|---|--------------------|
| Dashboard           | - | Policy      | Site             | RF             | AP |   |                    |
| Monitoring          | > | + Add       |                  |                |    |   |                    |
| 🔾 Configuration     | • | Policy Tag  | Name             |                |    | ~ | Description        |
| So Administration   | > | central-and | shor             |                |    |   |                    |
| ~                   |   | default-pol | icy-tag          |                |    |   | default policy-tag |
| X Troubleshooting   |   | ∈ ⊲ 1       | ⊧ ⊫∣ 10 <b>v</b> | items per page |    |   |                    |

#### 2. 向策略標籤新增名稱並選擇 +Add,如下圖所示:

| / | Add Policy Tag              |                         |   |                | ×                   | 8 |
|---|-----------------------------|-------------------------|---|----------------|---------------------|---|
|   | Name*                       | Dynamic-VLAN            |   |                |                     |   |
|   | Description                 | Enter Description       |   |                |                     |   |
|   | ✓ WLAN-POLIC<br>+ Add × Del | Y Maps: <b>0</b><br>ete |   |                |                     |   |
|   | WLAN Profile                |                         | T | Policy Profile | T                   |   |
|   | ₩ 4 0 ► ₩                   | 10 🔻 items per page     | ) |                | No items to display |   |

#### 3. 將您的WLAN配置檔案連結到所需的策略配置檔案,如下圖所示:

| Add Policy Tag   |                     |                  | ×                       |
|------------------|---------------------|------------------|-------------------------|
| Name*            | Dynamic-VLAN        |                  |                         |
| Description      | Enter Description   |                  |                         |
| VIAN-POLICY      | ( Maps: 0           |                  |                         |
| + Add × Dele     | ete                 |                  |                         |
| WLAN Profile     |                     | ▼ Policy Profile | Ŧ                       |
| ⊌ ∢ 0 ► №        | 10 🔻 items per page |                  | No items to display     |
| Map WLAN and Pol | icy                 |                  |                         |
| WLAN Profile*    | Dinamyc-VLAN 🗸      | Policy Profile*  | default-policy-profil 🔻 |
|                  | ×                   |                  |                         |

| Add Poli | cy Tag     |                     |   |                        | \$               | \$ |
|----------|------------|---------------------|---|------------------------|------------------|----|
| Name*    |            | Dynamic-VLAN        |   |                        |                  |    |
| Descript | on         | Enter Description   |   |                        |                  |    |
| 💙 WI     | AN-POLICY  | / Maps: 1           |   |                        |                  |    |
| + Add    | × Delete   |                     |   |                        |                  |    |
| WL       | AN Profile |                     | × | Policy Profile         | √.               |    |
| D Dina   | amyc-VLAN  |                     |   | default-policy-profile |                  |    |
| ⊲ ⊲      | 1    -     | 10 v items per page |   |                        | 1 - 1 of 1 items |    |
| > RL     | AN-POLICY  | Maps: 0             |   |                        |                  |    |
| Cance    | 1          |                     |   |                        | Apply to Device  | 1  |

#### 步驟6.為AP分配策略標籤

以下步驟說明如何在WLC中設定原則標籤。

請完成以下步驟:

1. 導航至 Configuration > Wireless > Access Points > AP Name > General Tags 並分配相關的策略標籤,然後 選擇 Update & Apply to Device 如下圖所示:

| Edit AP                 |                       | ×                                            |
|-------------------------|-----------------------|----------------------------------------------|
| General Interfaces      | High Availability Inv | ventory ICap Advanced                        |
| General                 |                       | Version                                      |
| AP Name*                | AP2802I-B-K9          | Primary Software Version 16.12.4.31          |
| Location*               | default location      | Predownloaded Status N/A                     |
| Base Radio MAC          | 10b3.d677.a8c0        | Predownloaded Version N/A                    |
| Ethernet MAC            | 084f.a9a2.8ed4        | Next Retry Time N/A                          |
| Admin Status            | ENABLED               | Boot Version 1.1.2.4                         |
| AP Mode                 | Local                 | IOS Version 16.12.4.31                       |
| Operation Status        | Registered            | Mini IOS Version 0.0.0.0                     |
| Fabric Status           | Disabled              | IP Config                                    |
| LED State               | ENABLED               | CAPWAP Preferred Mode IPv4                   |
| LED Brightness<br>Level | 8 🔻                   | DHCP IPv4 Address 10.10.102.101              |
| CleanAir <u>NSI Key</u> |                       | Static IP (IPv4/IPv6)                        |
| Tags                    |                       | Time Statistics                              |
| Policy                  | Dynamic-VLAN 🔻        | Up Time 0 days 0 hrs 4<br>mins 52 secs       |
| Site                    | default-site-tag 🔻    | Controller Association Latency 1 min 36 secs |
| <b>D</b> Cancel         |                       | Update & Apply to Device                     |

#### 注意:請注意,當AP上的策略標籤發生更改時,它會丟棄與WLC的關聯並連線回來。

# 驗證

使用本節內容,確認您的組態是否正常運作。

測試與Windows 10和本地請求方的連線,在提示您輸入使用者名稱和密碼後,輸入對映到ISE上 VLAN的使用者資訊。

在上一個示例中,請注意jonathga-102已分配給RADIUS伺服器中指定的VLAN102。此範例使用此 使用者名稱來接收驗證,並由RADIUS伺服器指派給VLAN:

完成驗證後,您需要確認您的使用者端是否根據傳送的RADIUS屬性分配到適當的VLAN。完成以下 步驟即可完成此任務:

1. 從控制器GUI導航至 Monitoring > Wireless > Clients > Select the client MAC address > General > Security

#### Information 並尋找VLAN欄位,如下圖所示:

| Monitoring * > Wireless * > Clients                   | Client                                    |                                       |
|-------------------------------------------------------|-------------------------------------------|---------------------------------------|
|                                                       | 360 View General QOS Statisti             | cs ATF Statistics                     |
| Clients Sleeping Clients Excluded Clients             | Client Properties AP Properties           | Security Information                  |
| × Delete Total Client(s) in the Network: 1            | IIF ID<br>Authorized<br>Common Session ID | 0x90000008<br>TRUE<br>33020A0A0000003 |
| Number of Client(s) selected: 0                       | Acct Session ID                           | 0x0000000                             |
| Client MAC Address ~ IPv4 Address ~ IPv6 Address      | Auth Method Status List                   | Dot1x                                 |
| b88a.6010.3c60 💥 10.10.102.121 fe80::d8a2:dc93:3758:& | SM State                                  | AUTHENTICATED                         |
| I ■ ■ 1 ► 10 ▼ items per page                         | SM Bend State                             | IDLE                                  |
|                                                       | Protocol Map                              | 0x000001 (OUI)                        |
|                                                       | Local Policies                            |                                       |
|                                                       | Service Template                          | wlan_svc_default-                     |
|                                                       | Absolute Timer                            | 1800                                  |
|                                                       | Server Policies                           |                                       |
|                                                       | VLAN                                      | 102                                   |
|                                                       | Resultant Policies                        |                                       |
|                                                       | VLAN Name                                 | VLAN0102                              |
|                                                       | VLAN                                      | 102                                   |

## 在此視窗中,您可以看到此使用者端是按照RADIUS伺服器上設定的RADIUS屬性指派給 VLAN102。您可以在CLI中使用 show wireless client summary detail 如圖所示檢視相同資訊

| ·                                                      |                                                                |                                     |            |                      |                           |                      |     |             |              |      |
|--------------------------------------------------------|----------------------------------------------------------------|-------------------------------------|------------|----------------------|---------------------------|----------------------|-----|-------------|--------------|------|
| Catalyst-C980<br>Number of Cli                         | 0-CL≇show wireless client s<br>ents: 1                         | ummary detail                       |            |                      |                           |                      |     |             |              |      |
| MAC Address<br>BSSID                                   | SSID<br>Auth Method                                            | AP Name<br>Created                  | Connected  | State<br>Protocol Ch | IP Addres<br>mannel Width | s<br>SGI NSS Rate    | CAP | Username    | Device-type  | VLAN |
| 1000.0010.3c6                                          | 0 Dinamyc-VLAN<br>0 [802.1x]                                   | AIR-AP2802I-<br>05                  | A-K9<br>06 | Run<br>11n(2.4) 1    | 10.10.105<br>20/20        | .200<br>Y/Y 1/1 24.0 | Е   | jonathga-10 | Intel-Device | 105  |
| 1001110111100                                          |                                                                |                                     |            |                      |                           |                      |     |             |              |      |
| Catalyst-C980<br>Number of Cli                         | 0-CL#show wireless client so<br>ents: 1                        | ummary detail                       |            |                      |                           |                      |     |             |              |      |
| Catalyst-C980<br>Number of Cli<br>MAC Address<br>BSSID | 0-CL#show wireless client so<br>ents: 1<br>SSID<br>Auth Method | ummary detail<br>AP Name<br>Created | Connected  | State<br>Protocol Ch | IP Addres<br>Mannel Width | s<br>SGI NSS Rate    | CAP | Username    | Device-type  | VLAN |

 可以啟用 Radioactive traces 以確保RADIUS屬性成功傳輸到WLC。為此,請執行以下步驟:從 控制器GUI導航至 Troubleshooting > Radioactive Trace > +Add.輸入無線客戶端的Mac地址。選擇 Start.將使用者端連線到WLAN。導航至 Stop > Generate > Choose 10 minutes > Apply to Device > Select the trace file to download the log.

此部分的追蹤輸出可確保成功傳輸RADIUS屬性:

```
2021/03/21 22:22:45.236 {wncd_x_R0-0}{1}: [radius] [25253]: (info): RADIUS: Received from id
1812/60 10.10.1.24:0, Access-Accept, len 352
2021/03/21 22:22:45.236 {wncd_x_R0-0}{1}: [radius] [25253]: (info): RADIUS: authenticator e5 5e
58 fa da 0a c7 55 - 53 55 7d 43 97 5a 8b 17
2021/03/21 22:22:45.236 {wncd_x_R0-0}{1}: [radius] [25253]: (info): RADIUS: User-Name
[1] 13 "jonathga-102"
```

2021/03/21 22:22:45.236 {wncd\_x R0-0}{1}: [radius] [25253]: (info): RADIUS: State [24] 40 ... 2021/03/21 22:22:45.236 {wncd\_x\_R0-0}{1}: [radius] [25253]: (info): RADIUS: Class [25] 54 ... 2021/03/21 22:22:45.236 {wncd\_x\_R0-0}{1}: [radius] [25253]: (info): 01: 2021/03/21 22:22:45.236 {wncd\_x\_R0-0}{1}: [radius] [25253]: (info): RADIUS: Tunnel-Type [64] 6 VLAN [13] 2021/03/21 22:22:45.236 {wncd\_x\_R0-0}{1}: [radius] [25253]: (info): 01: 2021/03/21 22:22:45.236 {wncd\_x\_R0-0}{1}: [radius] [25253]: (info): RADIUS: Tunnel-Medium-Type 6 ALL\_802 [65] [6] 2021/03/21 22:22:45.236 {wncd\_x\_R0-0}{1}: [radius] [25253]: (info): RADIUS: EAP-Message 6 ... [79] 2021/03/21 22:22:45.236 {wncd\_x\_R0-0}{1}: [radius] [25253]: (info): RADIUS: Message-Authenticator[80] 18 . . . 2021/03/21 22:22:45.236 {wncd\_x\_R0-0}{1}: [radius] [25253]: (info): 01: 2021/03/21 22:22:45.236 {wncd\_x\_R0-0}{1}: [radius] [25253]: (info): RADIUS: Tunnel-Private-Group-Id[81] 6 "102" 2021/03/21 22:22:45.236 {wncd x R0-0}{1}: [radius] [25253]: (info): RADIUS: EAP-Key-Name [102] 67 \* 2021/03/21 22:22:45.237 {wncd\_x\_R0-0}{1}: [radius] [25253]: (info): RADIUS: MS-MPPE-Send-Key [16] 52 \* 2021/03/21 22:22:45.237 {wncd\_x\_R0-0}{1}: [radius] [25253]: (info): RADIUS: MS-MPPE-Recv-Key 52 [17] 2021/03/21 22:22:45.238 {wncd\_x\_R0-0}{1}: [eap-auth] [25253]: (info): SUCCESS for EAP method name: PEAP on handle 0x0C000008 2021/03/21 22:22:46.700 {wncd\_x\_R0-0}{1}: [aaa-attr-inf] [25253]: (info): [ Applied attribute username 0 "jonathga-102" ] : 2021/03/21 22:22:46.700 {wncd\_x\_R0-0}{1}: [aaa-attr-inf] [25253]: (info): [ Applied attribute class 0 43 41 43 53 3a 33 33 30 32 30 41 30 41 30 30 30 30 30 30 33 35 35 36 • 45 32 32 31 36 42 3a 49 53 45 2d 32 2f 33 39 33 33 36 36 38 37 32 2f 31 31 32 36 34 30 1 2021/03/21 22:22:46.700 {wncd\_x\_R0-0}{1}: [aaa-attr-inf] [25253]: (info): [ Applied attribute : tunnel-type 1 13 [vlan] ] 2021/03/21 22:22:46.700 {wncd\_x\_R0-0}{1}: [aaa-attr-inf] [25253]: (info): [ Applied attribute : tunnel-medium-type 1 6 [ALL\_802] ] 2021/03/21 22:22:46.700 {wncd\_x\_R0-0}{1}: [aaa-attr-inf] [25253]: (info): [ Applied attribute :tunnel-private-group-id 1 "102" ] 2021/03/21 22:22:46.700 {wncd\_x\_R0-0}{1}: [aaa-attr-inf] [25253]: (info): [ Applied attribute timeout 0 1800 (0x708) ] : 2021/03/21 22:22:46.700 {wncd\_x\_R0-0}{1}: [auth-mgr-feat\_wireless] [25253]: (info): [0000.0000.0000:unknown] AAA override is enabled under policy profile

# 疑難排解

目前尚無適用於此組態的具體疑難排解資訊。

# 相關資訊

• 最終使用手冊